## Employees Requesting Permission For Outside Employment

| Step                                                                               | Action                                                                                                    |
|------------------------------------------------------------------------------------|----------------------------------------------------------------------------------------------------|
| Top Menu<br>The menu<br>Menu to g<br>Highlight<br>Recently<br>appear u<br>menu, lo | Main Menu:         Search Menu:         Self Service         Manager Self Service         Manager Self Service         Workforce Development         Reporting Tools         PeopleTools         Miami-Dade Custom         Miami-Dade HR Custom         Miami-Dade HR Custom         Change My Password         My Personalizations         My System Profile         My Dictionary |
| Breadcr<br>your nav<br>you acce<br>subfolder                                       | umbs visually display<br>igation path and give<br>iss to the contents of<br>rs.                                                                                                    |
| 1.                                                                                 | Click the <b>Main Menu</b> button.                                                                                                    |
| 2.                                                                                 | Click the Self Service menu.                                                                                                    |
| 3.                                                                                 | Click the MDC Outside Employment menu.           MDC Outside Employment                                                                                                    |

| Step | Action                                                                                                    |
|------|----------------------------------------------------------------------------------------------------|
|      | Favorites Main Menu > Self Service > MDC Outside Employment                                                                                                    |
|      | MDC OE Declaration<br>Enter any information you have and click Search. Leave fields blank for a list of all values.<br>Find an Existing Value Add a New Value Search Criteria |
|      | Empl ID:       00119213         Calendar Year:       =         Last Name:       begins with          First Name:       begins with          Business Unit:       begins with  |
|      | Search Clear Basic Search Save Search Criteria                                                                                                    |
| 4.   | Click the Add a New Value tab.                                                                                                    |
|      | Favorites Main Menu > Self Service > MDC Outside Employment                                                                                                    |
|      | MDC OE Declaration                                                                                                    |
|      | Find an Existing Value Add a New Value                                                                                                    |
|      | Empl ID:         00119213           Calendar Year:         2018                                                                                                    |
|      | Add                                                                                                    |
| 5.   | Click the Add button.                                                                                                    |

## Employees Requesting Permission For Outside Employment

| Step                                                                                                    | Action                                                                                                    |
|----------------------------------------------------------------------------------------------------|----------------------------------------------------------------------------------------------------|
| Favorites Main Menu >                                                                                     | Self Service > MDC Outside Employment                                                                                                    |
| Outside Employment Decl                                                                                   | aration Request for Outside Employment Outside Employment Statement                                                                                                    |
| Empl ID 00139073                                                                                          | OCHE PRICHARD                                                                                                    |
| Calendar Year 2018                                                                                        | 3 Submitted Date 02/26/2018                                                                                                    |
| Pursuant to County Code<br>annual basis.                                                                  | e Section 2-11, any employee engaged in or intending to engage in outside employment must obtain prior approval on an                                                                                                    |
| After approval, an employ adverse to the interest of                                                      | yee may accept incidental or occasional outside employment so long as such employment is not contrary, detrimental or<br>the County or any its Departments. Administration can deny any employee outside employment at any time.                                                                                                    |
| Military duty (reserve or an processing.                                                                  | ctive), regardless of receipt of compensation or other consideration, is excluded from all Outside Employment application                                                                                                    |
| I, OCHE PRICHARD, a M                                                                                     | liami-Dade County employee of Human Resources, certify that (CHECK ONE):                                                                                                    |
| I am NOT engaged in any<br>entity other than Miami-Da<br>compensation or other cor<br>I am NOT engaged ir | type of outside employment nor do I receive any gratuities or any type of payment from any person, firm corporation, or ade County (regardless of receipt of compensation or other consideration). I am NOT self-employed (regardless of receipt of nsideration). I do NOT have three (3) or more properties where I receive rental income. |
| I AM currently engaged in<br>continue my outside emple<br>must report outside emplo                       | outside employment, self-employed, and/or receiving rental income from three (3) or more properties. I understand that to oyment, I must immediately apply for approval from the Department Director. I also understand that I (if a full-time employee) oyment earnings to the Miami-Dade Elections Department by July 1st of each year.   |
| *I AM currently engaged                                                                                   | ged in Outside Employment                                                                                                    |
| I attest that the above info<br>misrepresentation of any i                                                | rmation is true and correct and understand that failure to strictly comply with the outside employment policy of and/or<br>nformation shall result in disciplinary action up to and including dismissal.                                                                                                    |
| Employee Name: OCH                                                                                        | E PRICHARD                                                                                                    |
| Employee ID: 00139<br>Position Title: ERP F                                                               | 1073<br>3USINESS ANALYST 2                                                                                                    |
| Submitted Date: 02/26/                                                                                    | 2018                                                                                                    |
| Department: Huma                                                                                          | n Resources                                                                                                    |
| 6.                                                                                                    | Click the I AM currently engaged in Outside Employment option.                                                                                                    |
| 7.                                                                                                    | Click the <b>SUBMIT</b> button.                                                                                                    |
|                                                                                                    | SUBMIT                                                                                                    |
| 8.                                                                                                    | Click the <b>OK</b> button.                                                                                                    |
|                                                                                                    | OK                                                                                                    |

| Step                                                                                                    | Action                                                                                                    |  |
|----------------------------------------------------------------------------------------------------|----------------------------------------------------------------------------------------------------|--|
| Favorites Main Menu                                                                                        | > Self Service > MDC Outside Employment                                                                                                    |  |
| Outside Employment D                                                                                       | And the second second |  |
| Outside Employment D                                                                                       | Outside Employment Statement                                                                                                    |  |
| MDC Outside Employme                                                                                       | ent Ordinance                                                                                                    |  |
| Employee Name                                                                                              | DCHE PRICHARD Empl ID 00139073                                                                                                    |  |
| Dept. name                                                                                                 | Iuman Resources ERP BUSINESS ANALYST 2                                                                                                    |  |
| Calendar Year 2018 Total Weekly Hours Present County Employment                                            |                                                                                                    |  |
| Job Responsibilities                                                                                       | List your current job duties here.                                                                                                    |  |
| Proposed Outside Em                                                                                        | ployment Find   View All First 1 of 1 Last                                                                                                    |  |
| *Company Out                                                                                               | side Employment Company Name                                                                                                    |  |
| *Job Title Out                                                                                             | side Employment Job Ttile 4 Status Pending                                                                                                    |  |
| Responsibilities Out                                                                                       | tside Employment Job Duties.                                                                                                    |  |
|                                                                                                    |                                                                                                    |  |
| Location Out                                                                                               | side Employment Work Location                                                                                                    |  |
| Work Schedule                                                                                              | tside Employment Work Schedule.                                                                                                    |  |
|                                                                                                    |                                                                                                    |  |
| *Weekly hours 25                                                                                           | *Employer will release you if you are needed by the County? Yes                                                                                                    |  |
| In my outside employment, I am employed by one of the following types of organizations:                    |                                                                                                    |  |
| Laffirm that the information L have provided in true and L pladge to shide by the requirements listed here |                                                                                                    |  |
| Tainin that the mornauon r have provided is the and r pleage to ablde by the requirements listed here.     |                                                                                                    |  |
|                                                                                                    | SUBMIT                                                                                                    |  |
| 9.                                                                                                    | Enter the desired information into the Job Responsibilities field.                                                                                                    |  |
| 10.                                                                                                    | Enter the desired information into the <b>Company</b> field.                                                                                                    |  |
| 11.                                                                                                    | Enter the desired information into the <b>Job Title</b> field.                                                                                                    |  |
| 12.                                                                                                    | Enter the desired information into the <b>Responsibilities</b> field.                                                                                                    |  |
| 13.                                                                                                    | Enter the desired information into the <b>Location</b> field.                                                                                                    |  |
| 14.                                                                                                    | Enter the desired information into the Work Schedule field.                                                                                                    |  |
| 15.                                                                                                    | Enter the desired information into the Weekly hours field.                                                                                                    |  |
| 16.                                                                                                    | Click the Employer will release you if you are needed by the County? Click Yes or No                                                                                                    |  |
| 17.                                                                                                    | Click the <b>Org. Type</b> list.                                                                                                    |  |
| 18.                                                                                                    | Click the Company or organization that is not a County vendor. list item.                                                                                                    |  |
| 19.                                                                                                    | Click the I affirm that the information I have provided is true and I pledge option.                                                                                                    |  |
| 20.                                                                                                    | Click the <b>SUBMIT</b> button.                                                                                                    |  |
| 21.                                                                                                    | End of Procedure.                                                                                                    |  |
|                                                                                                    |                                                                                                    |  |